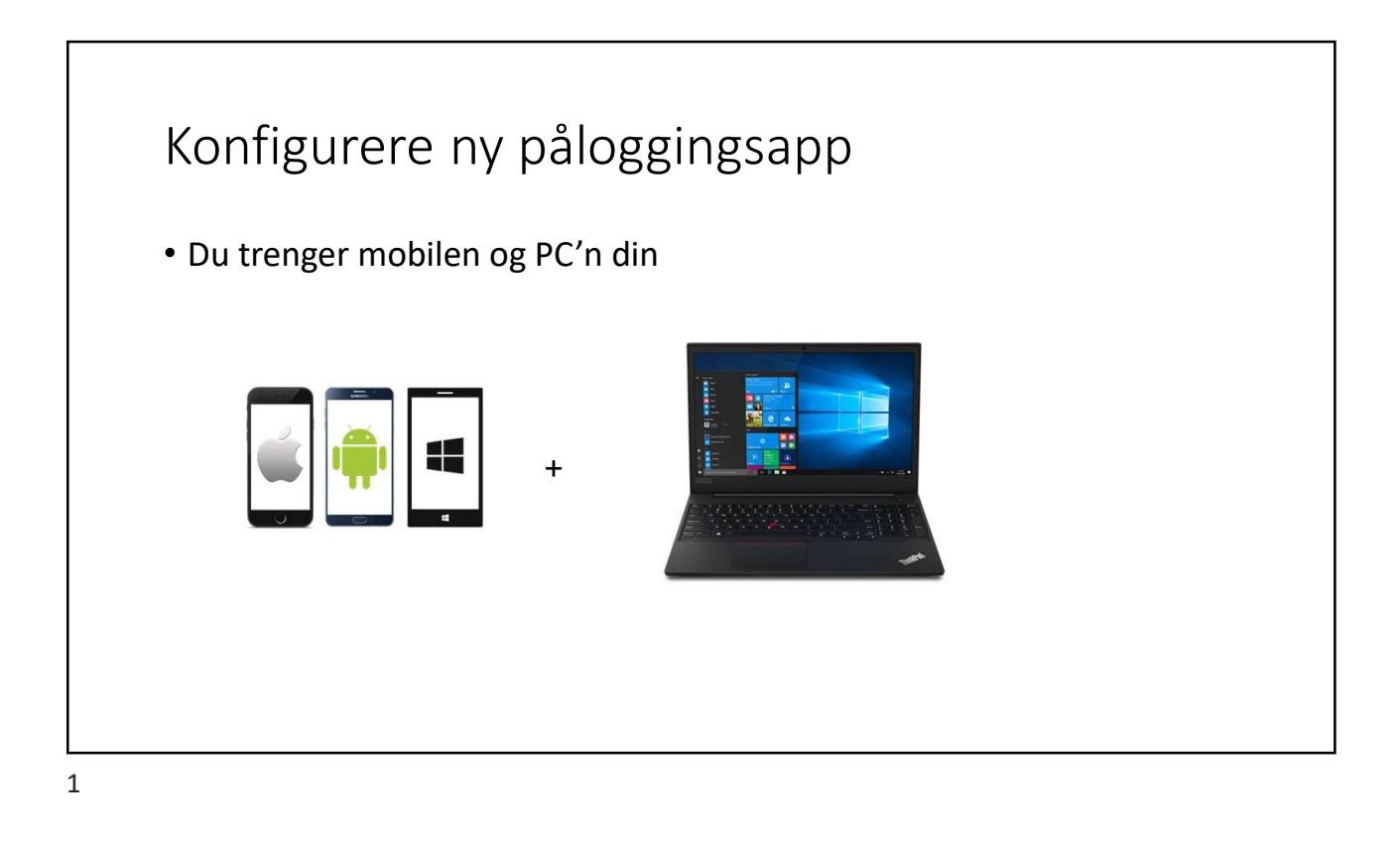

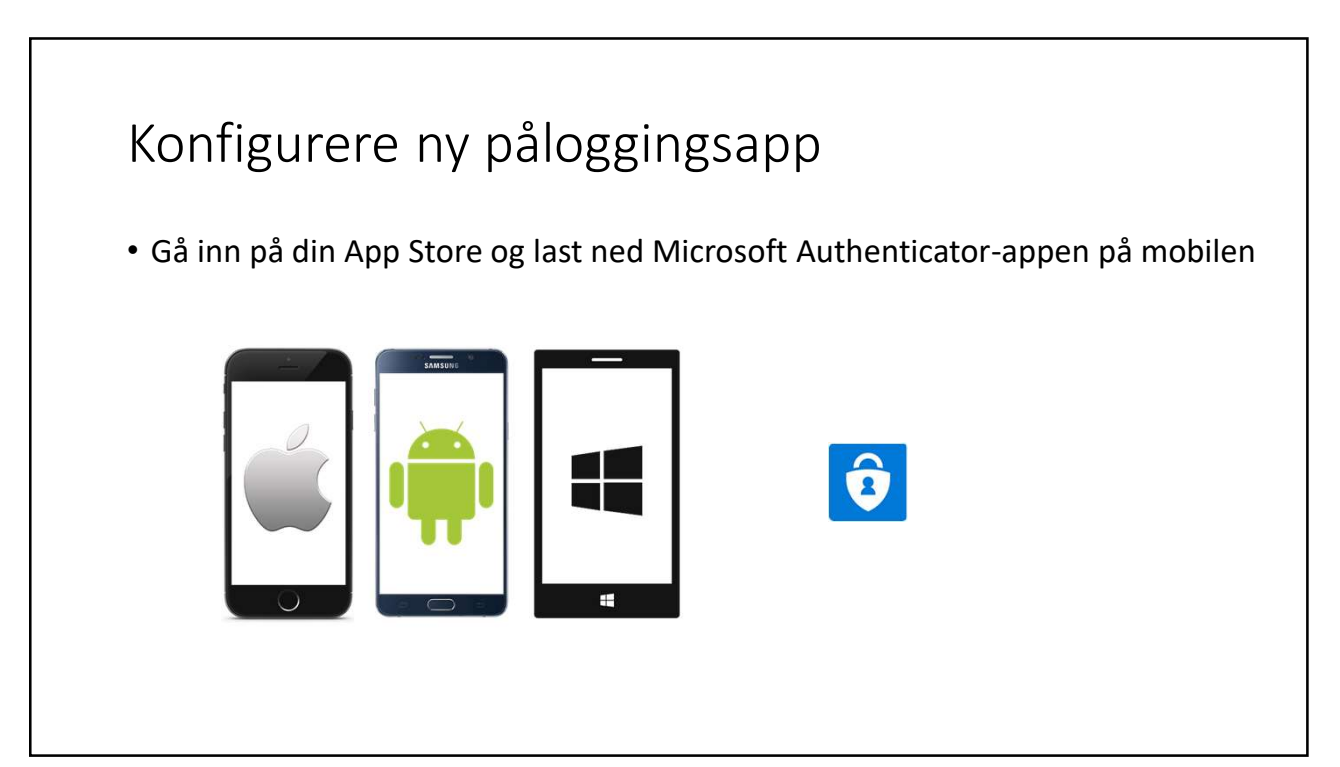

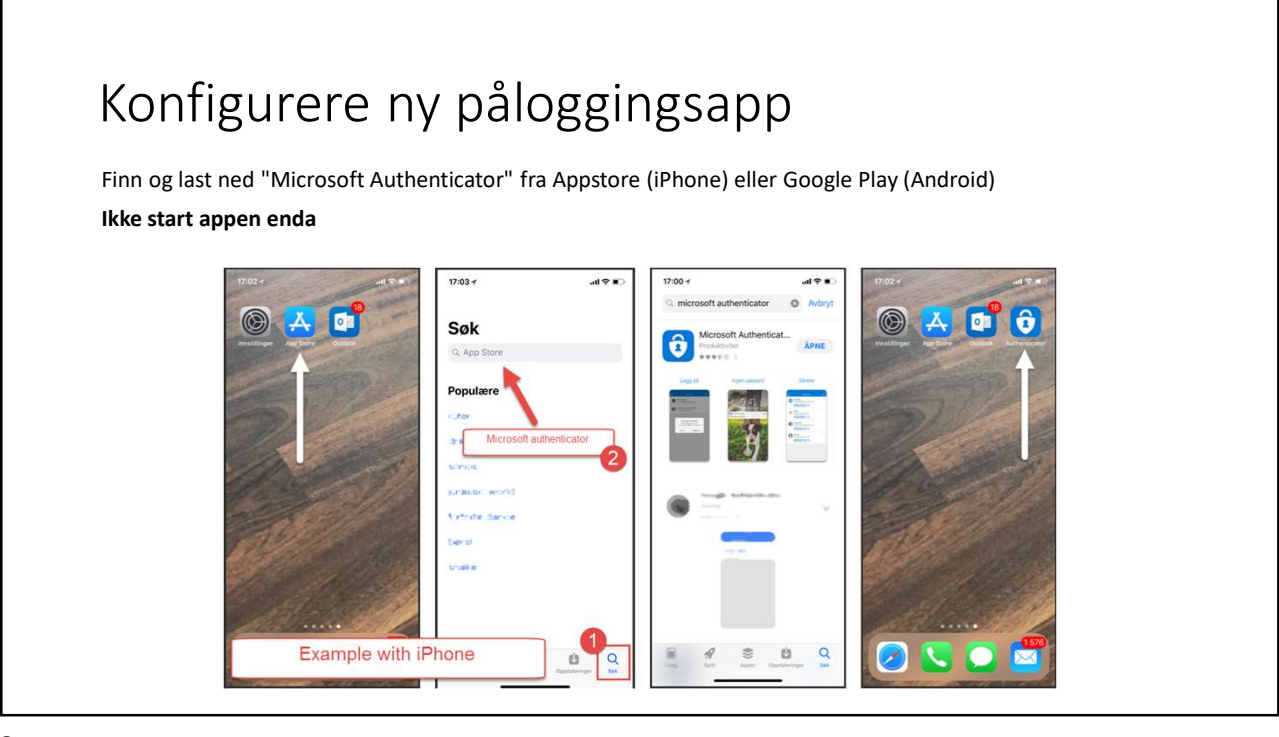

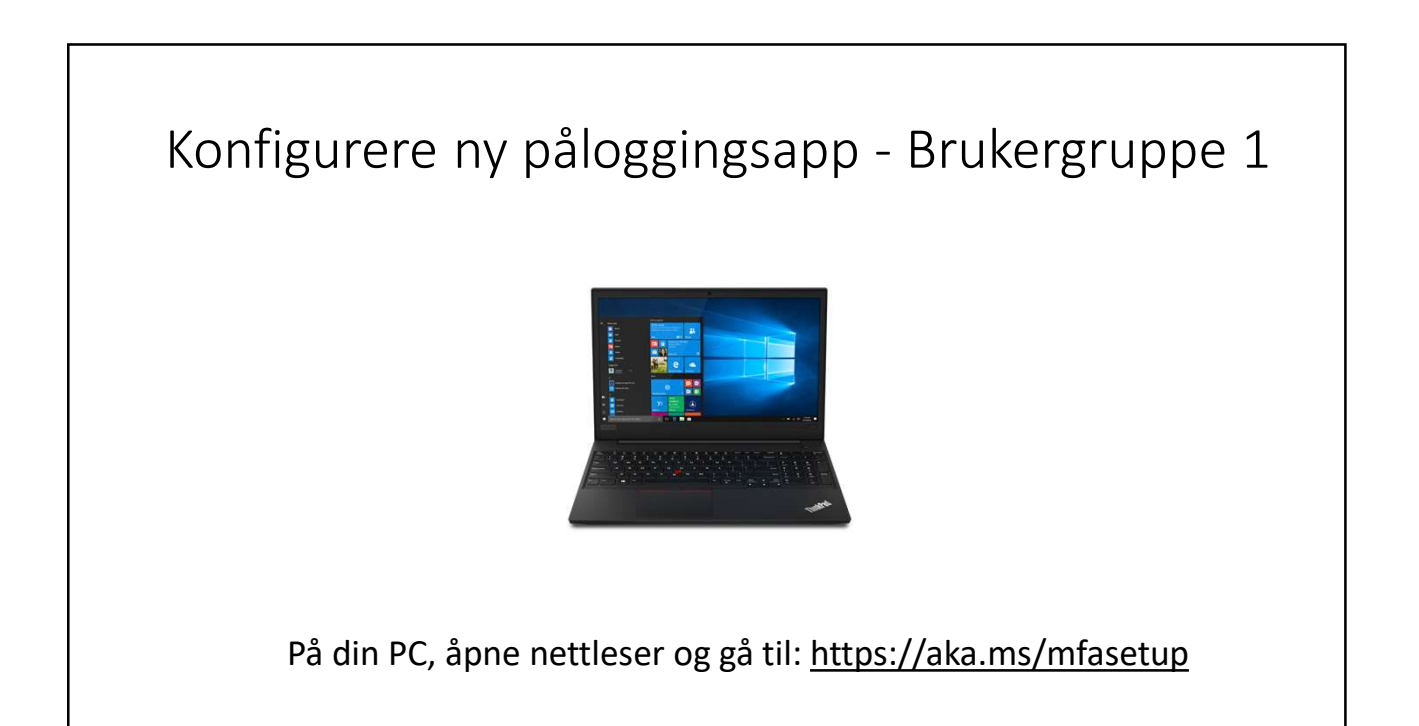

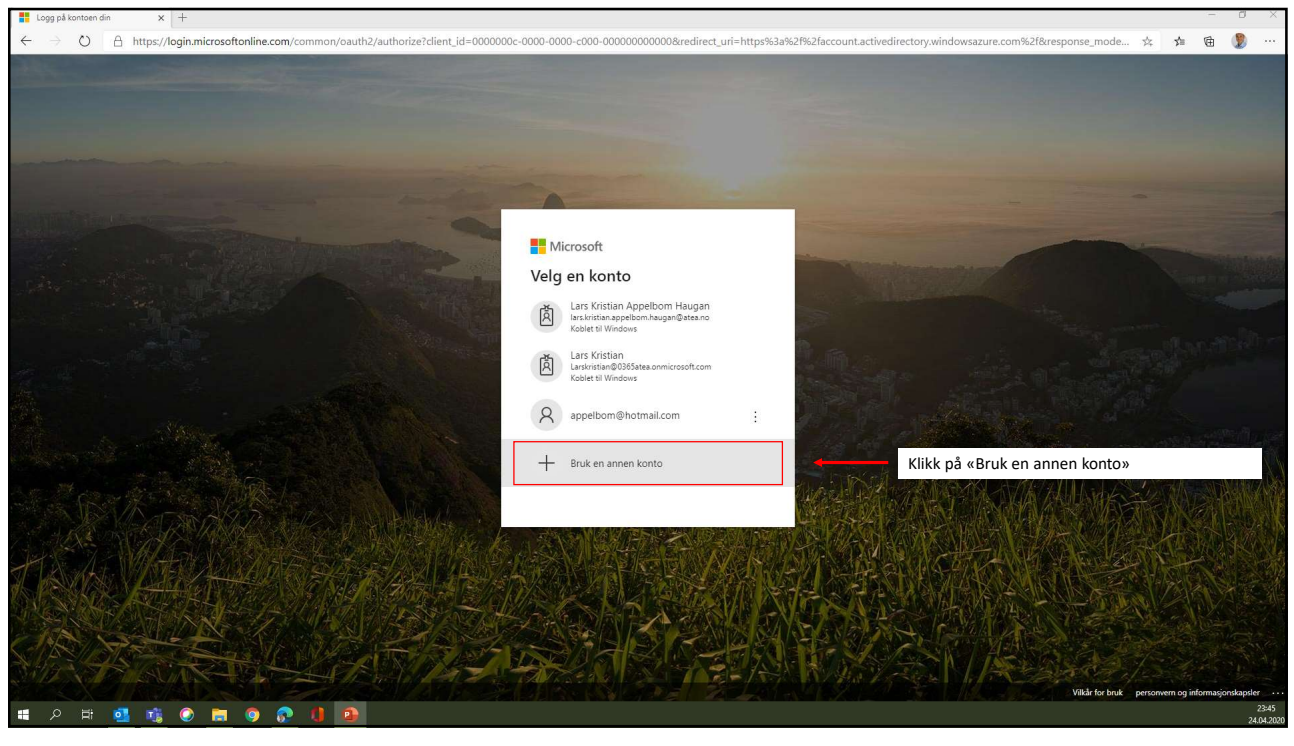

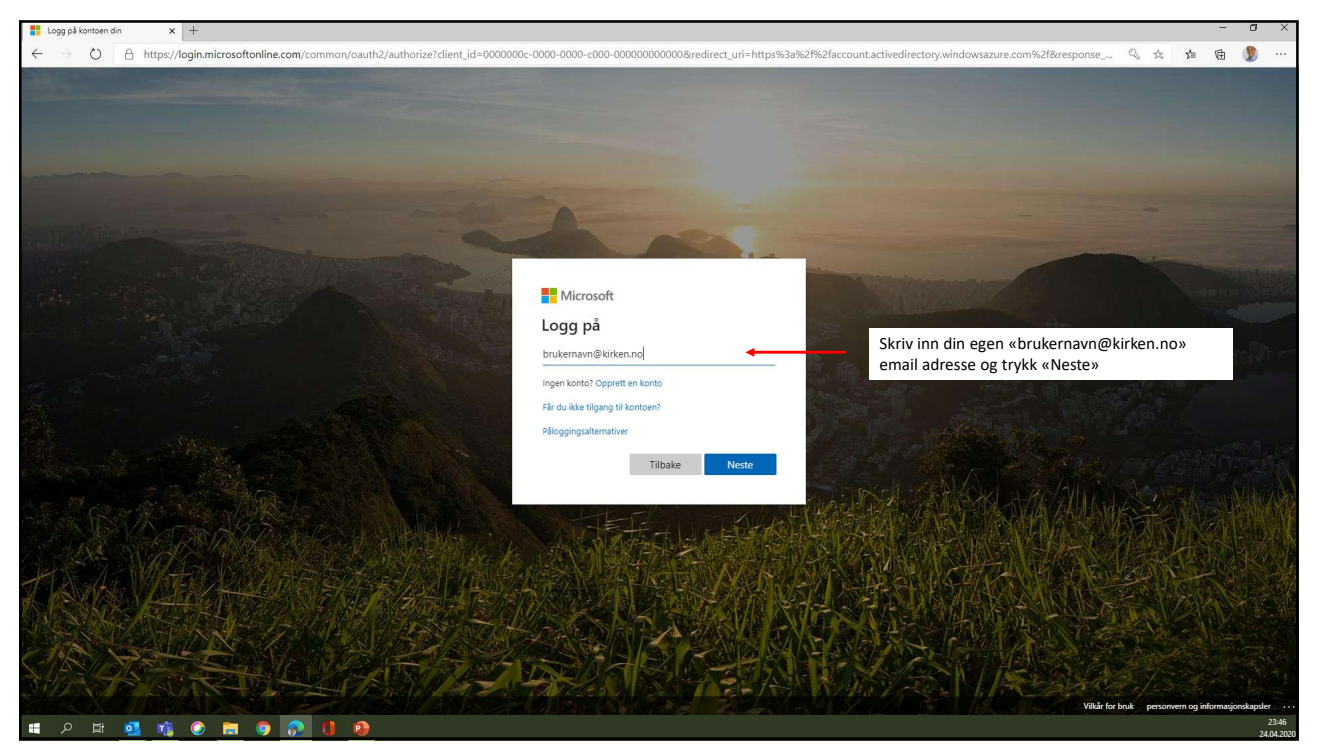

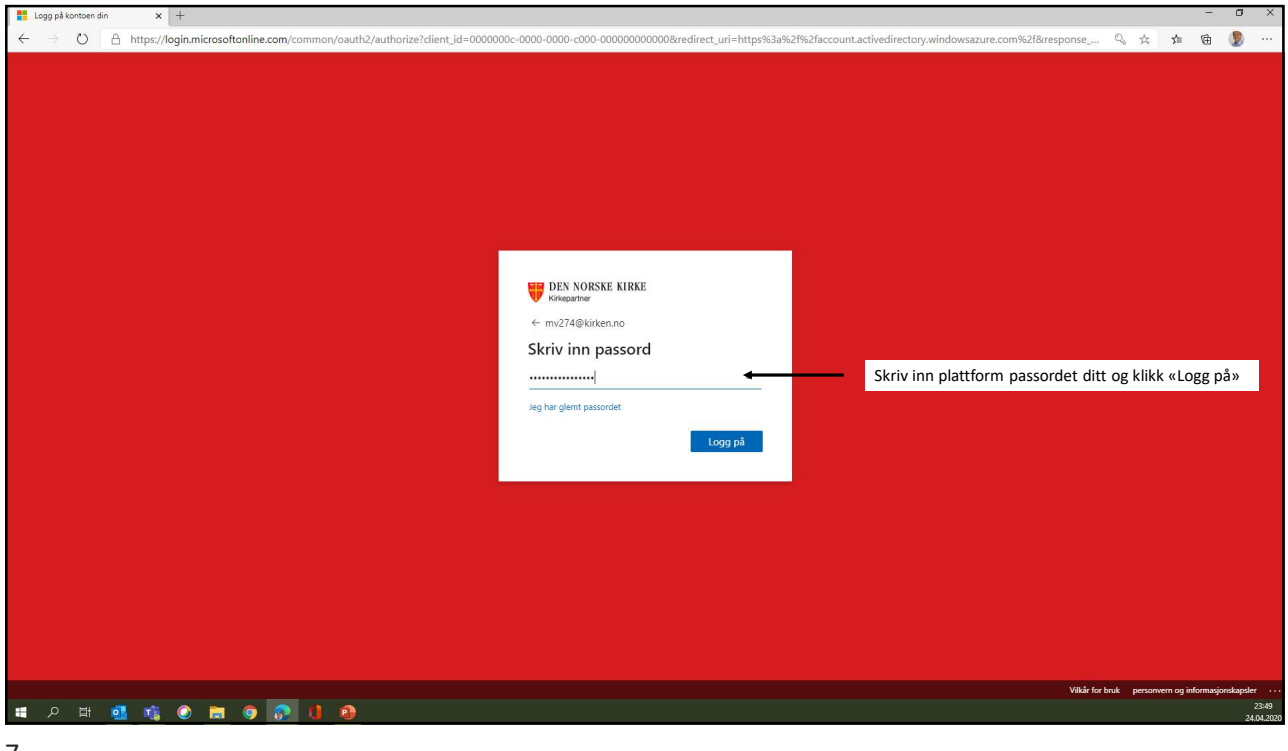

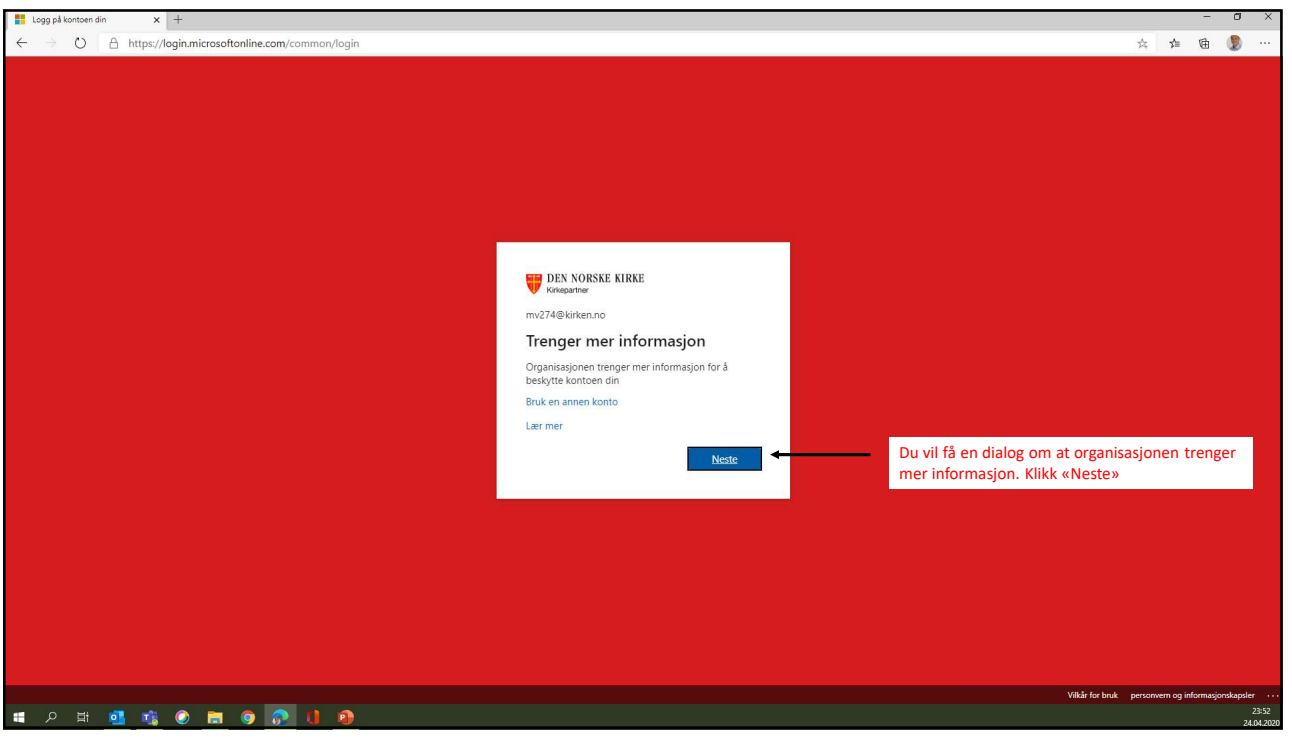

| Therefore sixtementation and the sixtementation of the sixtementation of the sixtementat                                                                                                    |   |    |   | ٥   | ×                 |
|----------------------------------------------------------------------------------------------------|---|----|---|-----|-------------------|
| ← → U A https://account.activedirectory.windowsazure.com/proofup.aspx?culture=nb                                                                                                    | ☆ | 51 | 庙 |     |                   |
| Text NoIssa kirke                                                                                                    |   |    |   |     |                   |
| Verset<br>Verset<br>Verset |   |    |   |     |                   |
| Telefonnumrene dine vil bare bil brukt til kontosikkerhet. Standardargifter for telefon og SMS vil pålape.                                                                                                    |   |    |   |     |                   |
|                                                                                                    |   |    |   |     |                   |
| 62220 Microsoft Juridak   Personvern                                                                                                    |   |    |   |     |                   |
|                                                                                                    |   |    |   |     |                   |
|                                                                                                    |   |    |   |     |                   |
|                                                                                                    |   |    |   |     |                   |
|                                                                                                    |   |    |   |     |                   |
|                                                                                                    |   |    |   |     |                   |
|                                                                                                    |   |    |   |     |                   |
|                                                                                                    |   |    |   |     |                   |
|                                                                                                    |   |    |   |     |                   |
|                                                                                                    |   |    |   |     |                   |
| ■ 2 H <u>4</u> ★ ● m 9 2 1 <u>9</u>                                                                                                    |   |    |   | 24. | 23:59<br>.04.2020 |
| ٩                                                                                                    |   |    |   |     |                   |

| T Ytterligere sikkerhetsbekreftelse × +                                           |                                                                                                    |                                  |                |   | -   | ٥ | ×     |
|-----------------------------------------------------------------------------------|----------------------------------------------------------------------------------------------------|----------------------------------|----------------|---|-----|---|-------|
| $\leftarrow$ $\rightarrow$ O $\triangle$ https://account.activedirectory.windowsa | zure.com/proofup.aspx?culture=nb                                                                                                    |                                  |                | 4 | ☆ @ | 2 |       |
|                                                                                   | DEN NORSKE KIRKE<br>Kinepartner                                                                                                    |                                  |                |   |     |   |       |
|                                                                                   | Ytterligere sikkerhetsbekreftelse                                                                                                    |                                  |                |   |     |   |       |
|                                                                                   | Sikre kontoen din ved å legge til telefonbekreftelse i passordet. Vis video for å lære hvordan du sikrer konto                                                                                                    | en din                           |                |   |     |   |       |
|                                                                                   | Trinn 1: Hvordan skal vi kontakte deg?                                                                                                    |                                  |                |   |     |   |       |
|                                                                                   | Hvordan vil du bruke mobilappen?  Motta vanlinger for bekrentelse  Revented and the second second s | 1. Trykk på «Motta varslinger fo | r bekreftelse» |   |     |   |       |
|                                                                                   | Du må konfigurere Microsoft Authenticator-appen for å kunne bruke disse verifiseringsmetodene.                                                                                                    |                                  |                |   |     |   |       |
|                                                                                   | Konfigurer Konfigurer mobilappen.                                                                                                    | 2. Trykk på blå knapp «Konfigur  | er»            |   |     |   |       |
|                                                                                   |                                                                                                    |                                  |                |   |     |   |       |
|                                                                                   |                                                                                                    |                                  |                |   |     |   |       |
|                                                                                   | ©2020 Microsoft : Juridisk   Personvern                                                                                                    |                                  |                |   |     |   |       |
|                                                                                   |                                                                                                    |                                  |                |   |     |   |       |
|                                                                                   |                                                                                                    |                                  |                |   |     |   |       |
|                                                                                   |                                                                                                    |                                  |                |   |     |   |       |
|                                                                                   |                                                                                                    |                                  |                |   |     |   |       |
|                                                                                   |                                                                                                    |                                  |                |   |     |   |       |
|                                                                                   |                                                                                                    |                                  |                |   |     |   |       |
|                                                                                   |                                                                                                    |                                  |                |   |     |   |       |
|                                                                                   | 2                                                                                                    |                                  |                |   |     |   | 00:00 |

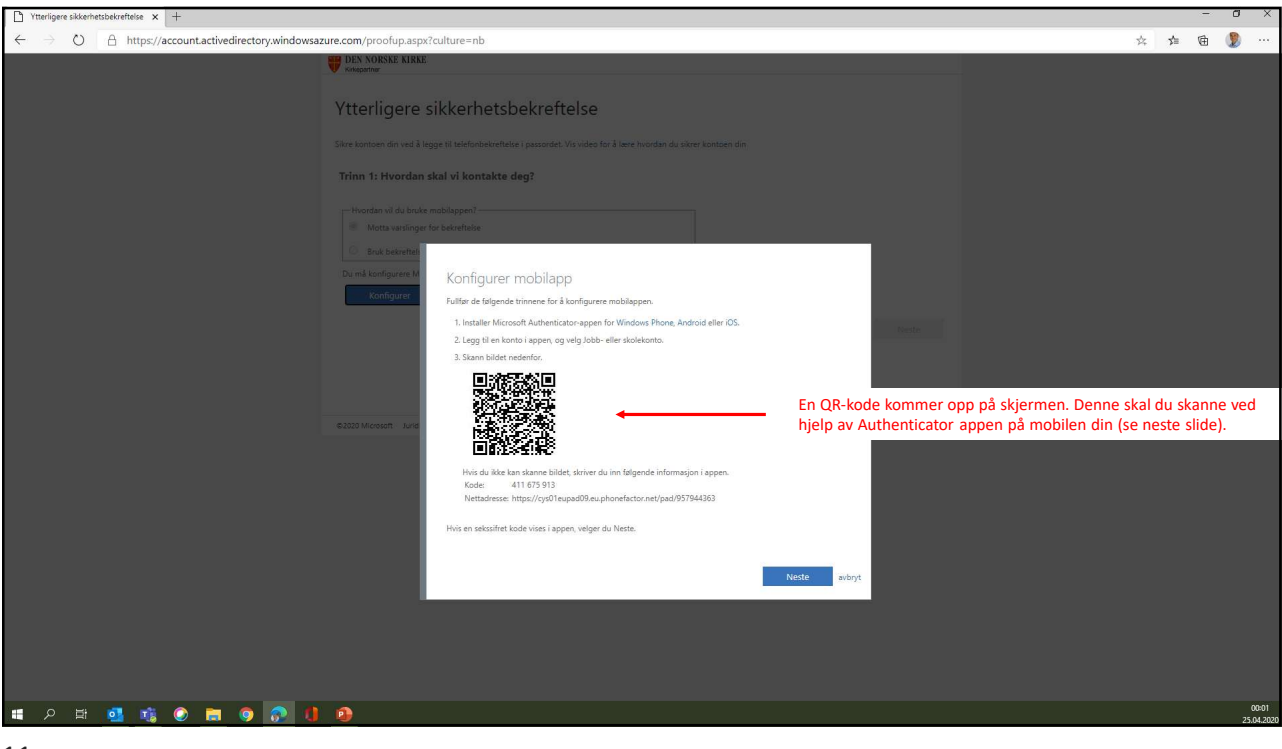

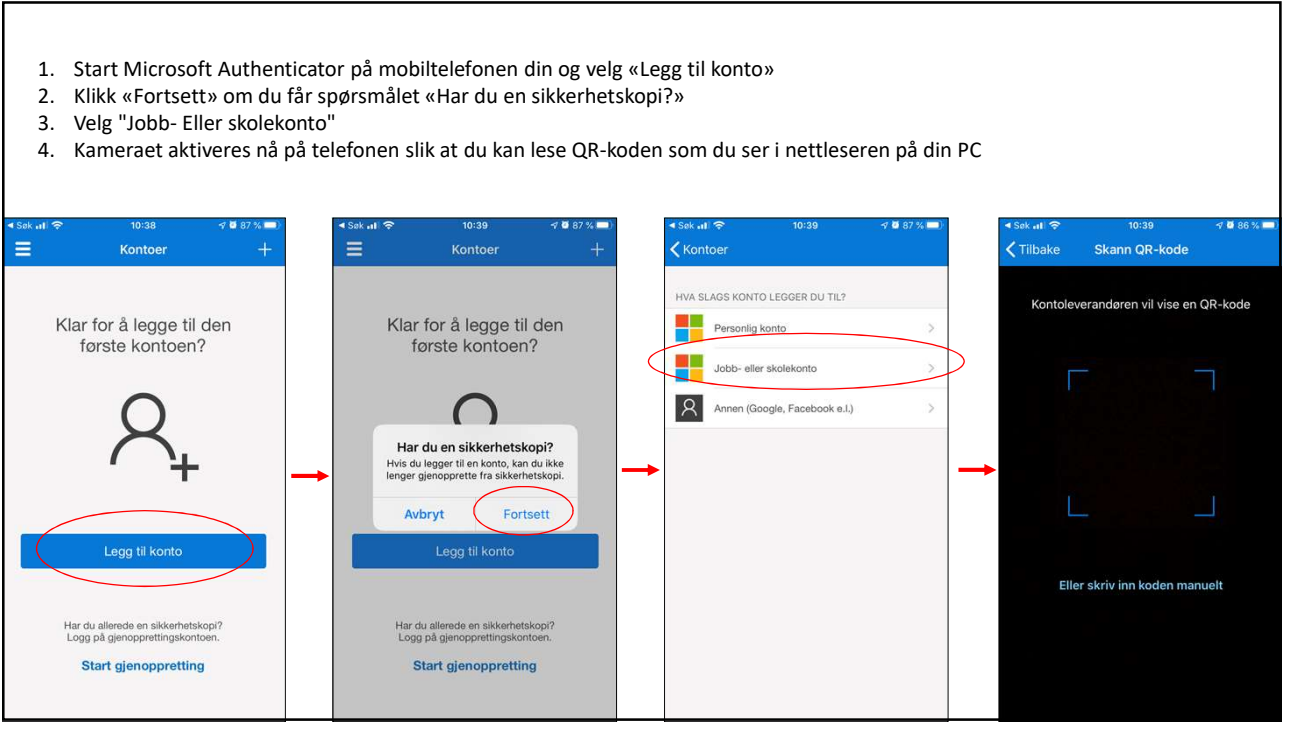

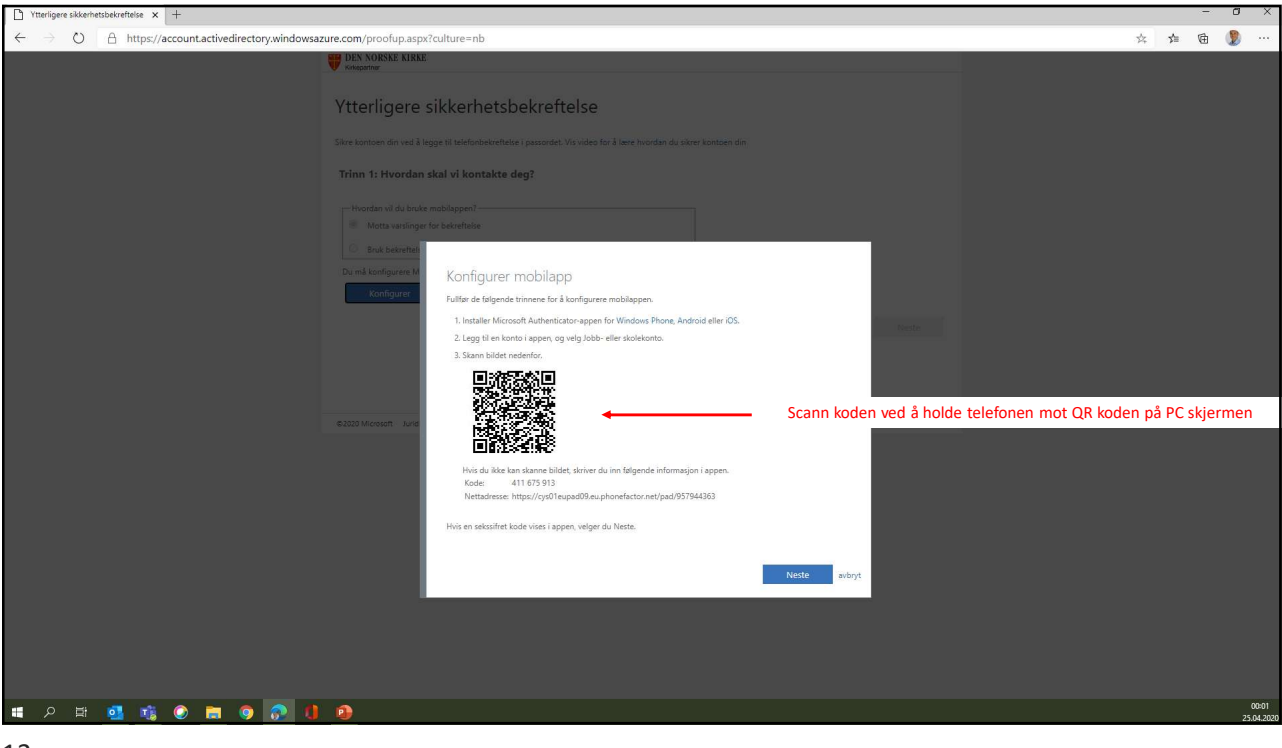

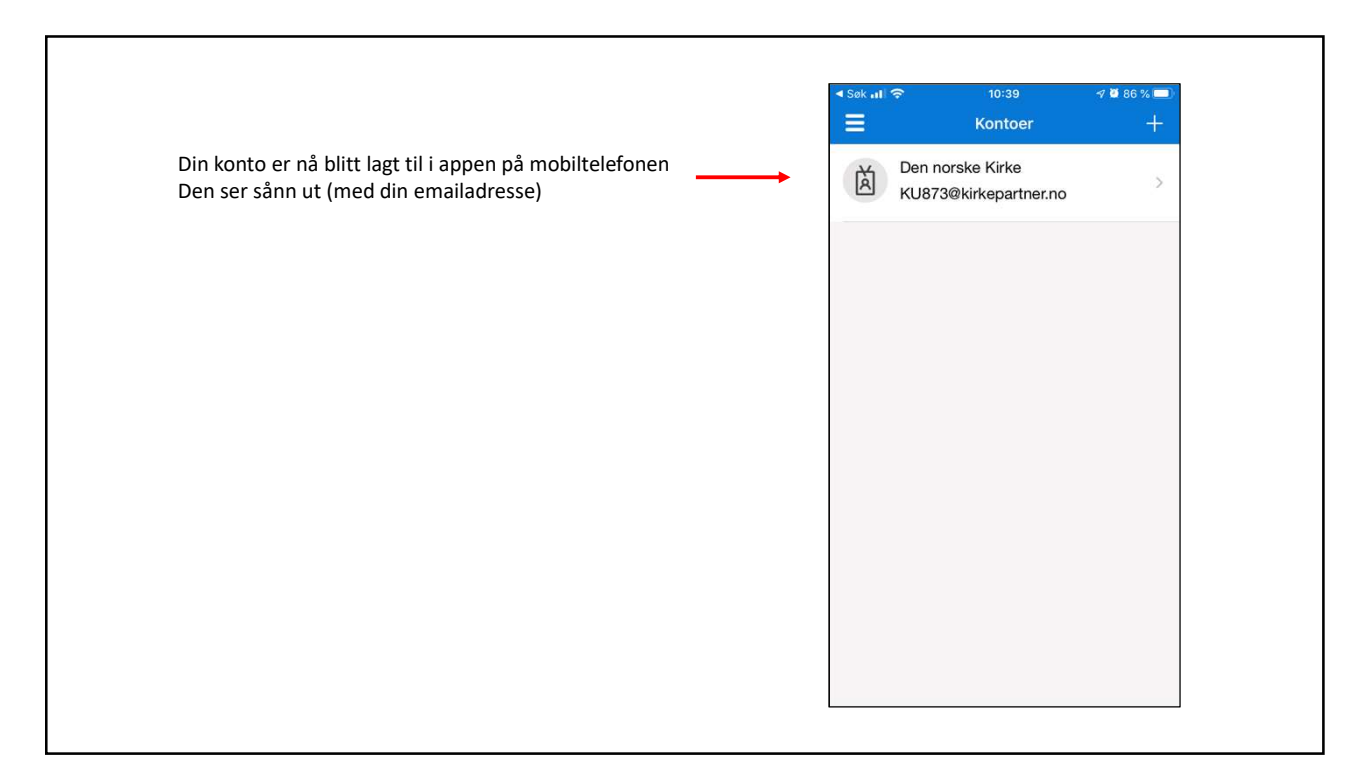

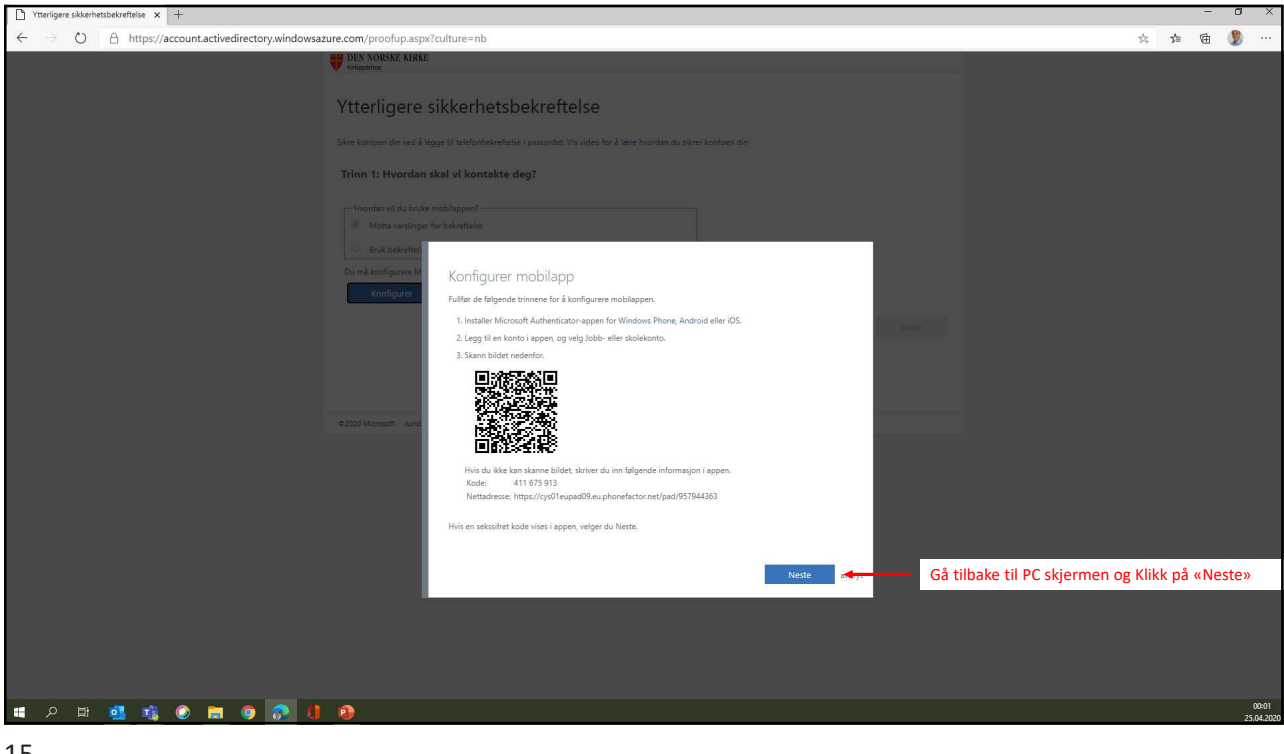

| Titorigere sikkerhetbekreftelse x +                                                                                    |                              |      | - | ٥         | ×                |
|----------------------------------------------------------------------------------------------------|------------------------------|------|---|-----------|------------------|
| ← → 🖸 🔒 https://account.activedirectory.windowsazure.com/proofup.aspx?culture=nb                                       | \$                           | ; 51 | ¢ | 2         |                  |
| Concestioner                                                                                                    |                              |      |   |           |                  |
| Ytterligere sikkerhetsbekreftelse                                                                                      |                              |      |   |           |                  |
| Siltre kontoen din ved å legge til telefontbekrefteke i passordet. Vis video for å kere hvordan du sikrer kontoen din  |                              |      |   |           |                  |
| Trinn 1: Hvordan skal vi kontakte deg?                                                                                 |                              |      |   |           |                  |
| Nobilapp v                                                                                                    |                              |      |   |           |                  |
| Mota variinger for bekreftelse                                                                                         |                              |      |   |           |                  |
| Bruk bekreftelseskide  Du må konfigurere Microsoft Authemitizator-appen for å kunne bruke disse verifiseringsmetodene. |                              |      |   |           |                  |
| Kontrollerer aktiveringsstatus. Mettsiden vil sjekke aktiverings                                                       | sstatus. Det kan ta litt tid |      |   |           |                  |
|                                                                                                    |                              |      |   |           |                  |
|                                                                                                    |                              |      |   |           |                  |
| 62020 Microsoft Juridisk   Personvern                                                                                  |                              |      |   |           |                  |
|                                                                                                    |                              |      |   |           |                  |
|                                                                                                    |                              |      |   |           |                  |
|                                                                                                    |                              |      |   |           |                  |
|                                                                                                    |                              |      |   |           |                  |
|                                                                                                    |                              |      |   |           |                  |
|                                                                                                    |                              |      |   |           |                  |
|                                                                                                    |                              |      |   |           |                  |
|                                                                                                    |                              |      |   |           |                  |
| ■ A H 💁 🎼 🗶 🚍 🥊 🕼 😫                                                                                                    |                              |      |   | 0<br>25.0 | 00:03<br>04.2020 |

| Ytterligere sikkerhetsbekreftelse x +                                                                                   |                                                                                                    |   |     | - | 0 >             | ×         |
|----------------------------------------------------------------------------------------------------|----------------------------------------------------------------------------------------------------|---|-----|---|-----------------|-----------|
| $\leftarrow$ $\rightarrow$ O $\triangle$ https://account.activedirectory.windowsazure.com/proofup.a                     | spx?proofup=1                                                                                                    | ☆ | 511 | 由 | . 2             |           |
| DEN NORSKE KI                                                                                                    | RKE                                                                                                    |   |     |   |                 |           |
| Vitterfiger<br>Sirre kantoen dir ver<br>Trinn 1: Hvord<br>Mobilep<br>−Hvordha wild b<br>@ Metra walla<br>0. Back before | e sikkerhetsbekreftelse                                                                                                    |   |     |   |                 |           |
| Du må konfigurer<br>Konfigurer                                                                                          | Microsoft Authenticator-appen for å kunne bruke dise verifiseringskodere.<br>Mobilappen er konfigurert for varder og verifiseringskoder.<br>Mettsiden bekrefter riktig aktiveringsstatus. Klikk på «Neste» |   |     |   |                 |           |
| ©2020 Microsoft Jun                                                                                                    | idisk   Personvern                                                                                                    |   |     |   |                 |           |
|                                                                                                    |                                                                                                    |   |     |   |                 |           |
| 💷 ମ म 💁 🔹 🗶 🔚 🧶 🚺 🔒                                                                                                    |                                                                                                    |   |     |   | 00:1<br>25.04.2 | 6<br>2020 |
| 47                                                                                                    |                                                                                                    |   |     |   |                 |           |

| Transpere sikkenhetsbestetsise x +                                                                                                    |           | - | ٥ | ×     |
|----------------------------------------------------------------------------------------------------|-----------|---|---|-------|
| ← → C) A https://account.activedirectory.windowsazure.com/proofup.aspx?proofup=1                                                                                                    | \$<br>s¦≡ | ¢ |   |       |
| ₩ DEX NORRE NIRRE<br>Viteoring<br>Ytterligere sikkerhetsbekreftelse                                                                                                    |           |   |   |       |
| Sikre kontoen din ved å legge til telefonbekreftelse i passordet. Vis video for å lære hvordan du sikrer kontoen din<br>Televa 2: La avez konstandilaren at vid kon må dans må mahilinnmanskatatan |           |   |   |       |
| Trinn 2: La oss kontrollere at vi kan na deg pa mobilappenneten                                                                                                    |           |   |   |       |
| Du vil få en Authenticator varsling på din telefon.<br>Se de to neste slidene for hvordan du godkjenner varslingen på telefonen din.                                                               |           |   |   |       |
|                                                                                                    |           |   |   |       |
|                                                                                                    |           |   |   |       |
| 62020 Microsoft Juridisk   Personvern                                                                                                    |           |   |   |       |
|                                                                                                    |           |   |   |       |
|                                                                                                    |           |   |   | 00:17 |

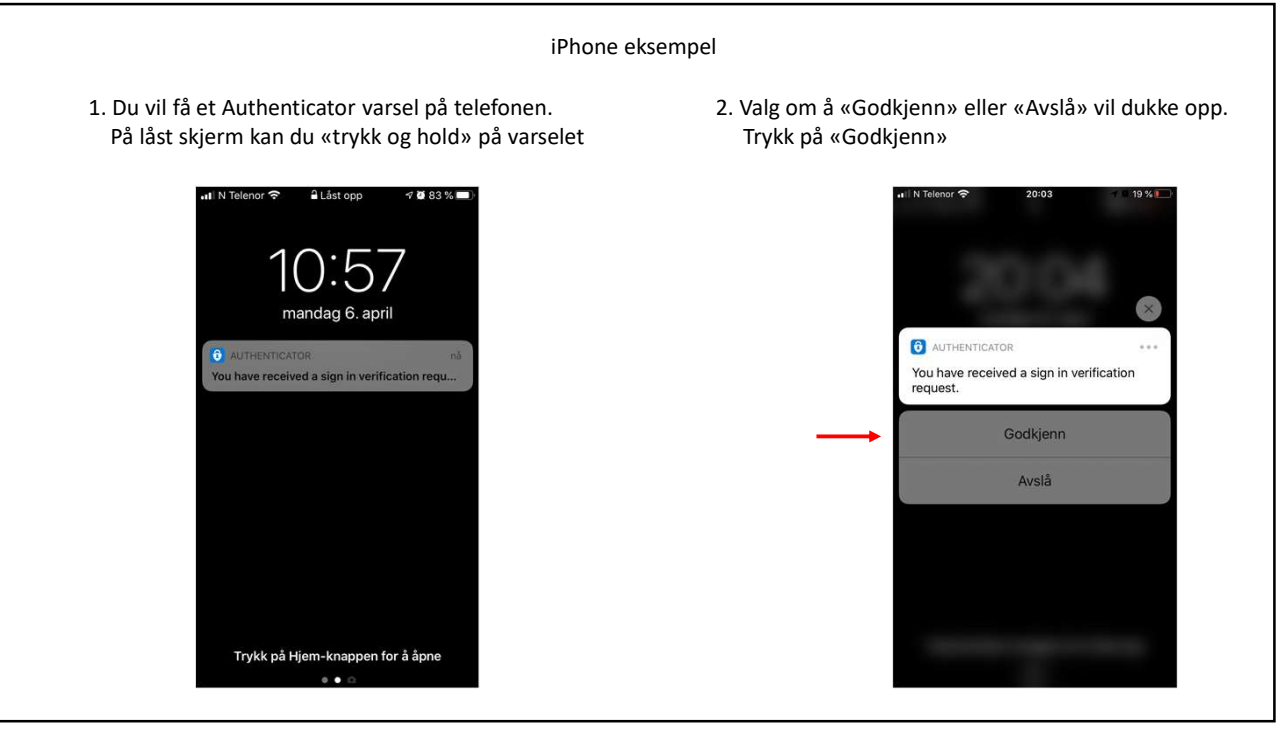

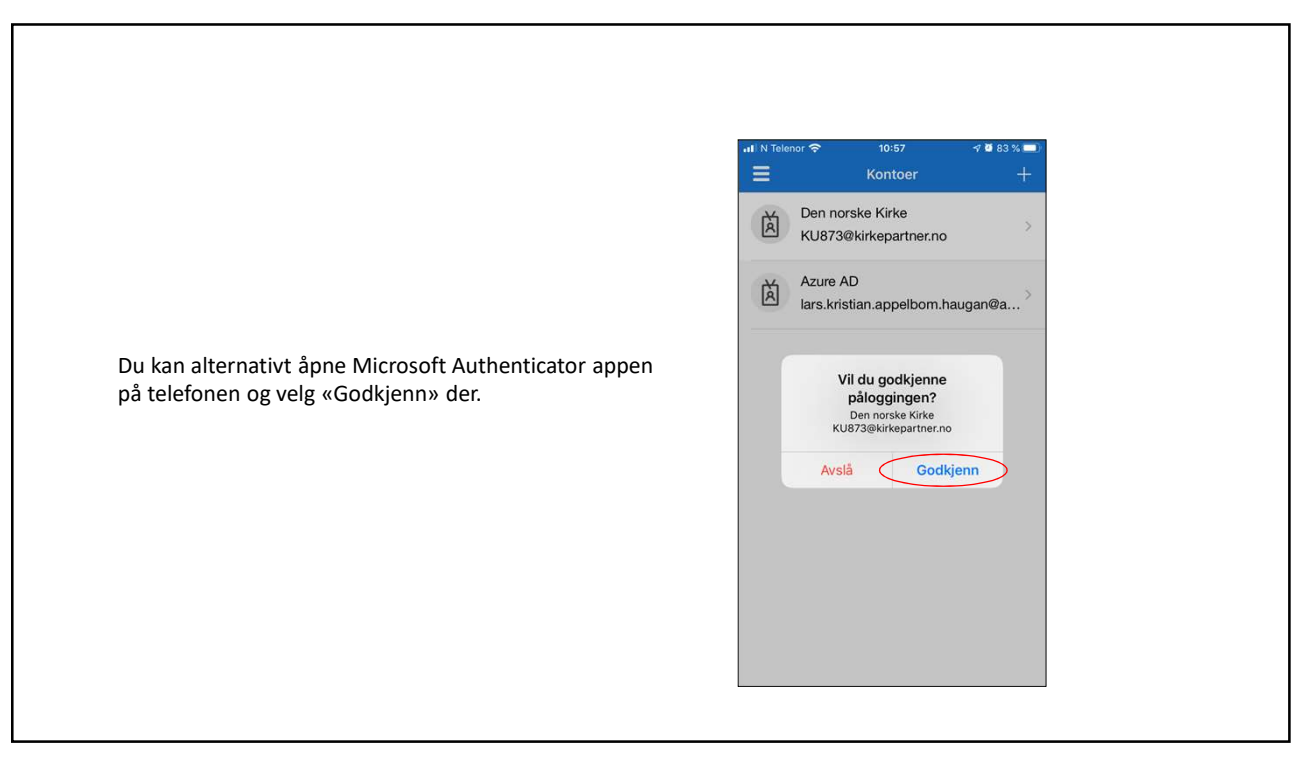

| Ytterigere skkerhetsbekreftelse x +                                                                                   |            |     | - | ٥     | ×       |
|----------------------------------------------------------------------------------------------------|------------|-----|---|-------|---------|
| ← → O A https://account.activedirectory.windowsazure.com/proofup.aspx?proofup=1                                       | \$         | 511 | ¢ | 2     |         |
| WE NORSKE KIRKE                                                                                                    |            |     |   |       |         |
|                                                                                                    |            |     |   |       |         |
| Ytterligere sikkerhetsbekreftelse                                                                                     |            |     |   |       |         |
|                                                                                                    |            |     |   |       |         |
| Silvre kontoen din ved å legge til telefonbekreftelse i passordet. Vis video for å lære hvordan du sikrer kontoen din |            |     |   |       |         |
| Trinn 3: I tilfelle du mister tilgang til mobilappen                                                                  |            |     |   |       |         |
| Veig land eller område 🗸 🗸 12245578 Veig landkode for Norge og skriv inn telefonnumm                                  | neret ditt |     |   |       |         |
|                                                                                                    |            |     |   |       |         |
|                                                                                                    |            |     |   |       |         |
|                                                                                                    |            |     |   |       |         |
|                                                                                                    |            |     |   |       |         |
|                                                                                                    |            |     |   |       |         |
| Irykk sa pa «Fullført»                                                                                                |            |     |   |       |         |
| Telefonnumrene dine vil bare bli brukt til kontosikkerhet. Standardægifter for telefon og SMS vil påløpe.             |            |     |   |       |         |
|                                                                                                    |            |     |   |       |         |
|                                                                                                    |            |     |   |       |         |
| 8200 Minneet Laridix I Bernaure                                                                                       |            |     |   |       |         |
|                                                                                                    |            |     |   |       |         |
|                                                                                                    |            |     |   |       |         |
|                                                                                                    |            |     |   |       |         |
|                                                                                                    |            |     |   |       |         |
|                                                                                                    |            |     |   |       |         |
|                                                                                                    |            |     |   |       |         |
|                                                                                                    |            |     |   |       |         |
|                                                                                                    |            |     |   |       |         |
|                                                                                                    |            |     |   |       |         |
|                                                                                                    |            |     |   |       |         |
|                                                                                                    |            |     |   |       |         |
|                                                                                                    |            |     |   |       |         |
|                                                                                                    |            |     |   | 25    | 00:17   |
|                                                                                                    |            |     |   | - 25. | 0442020 |

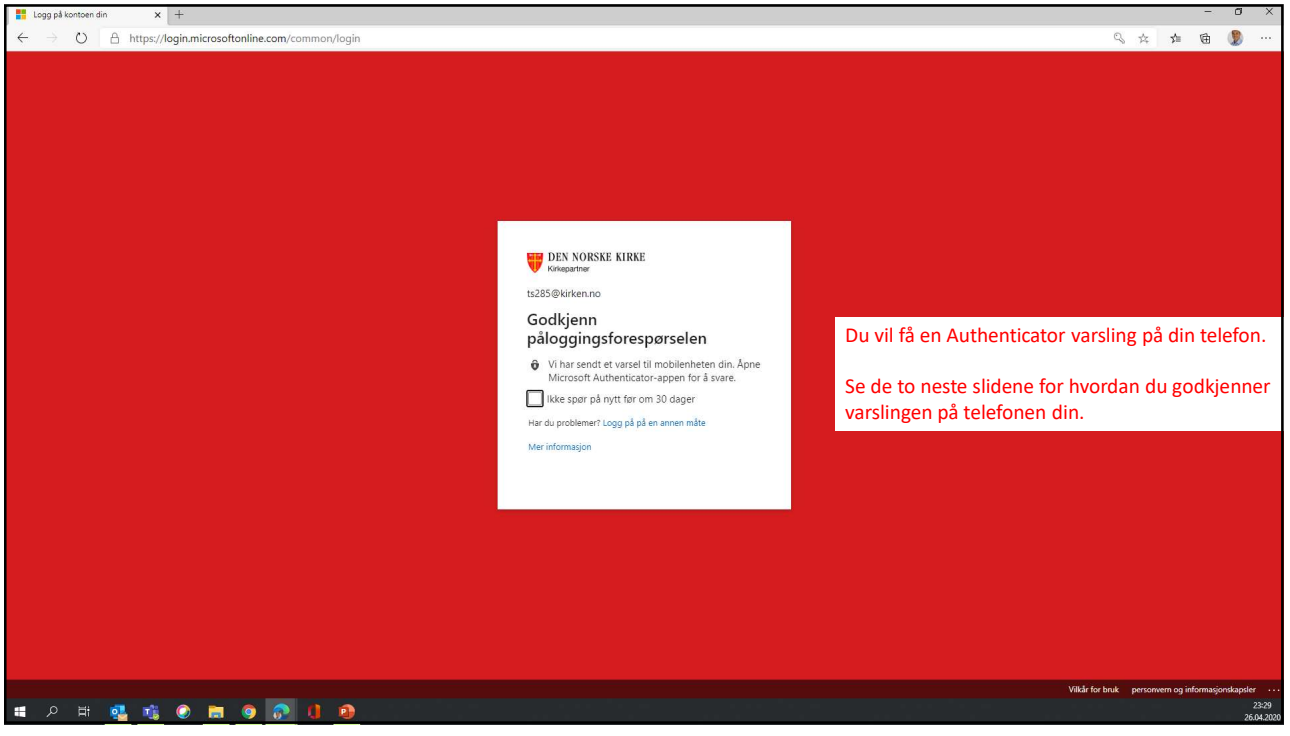

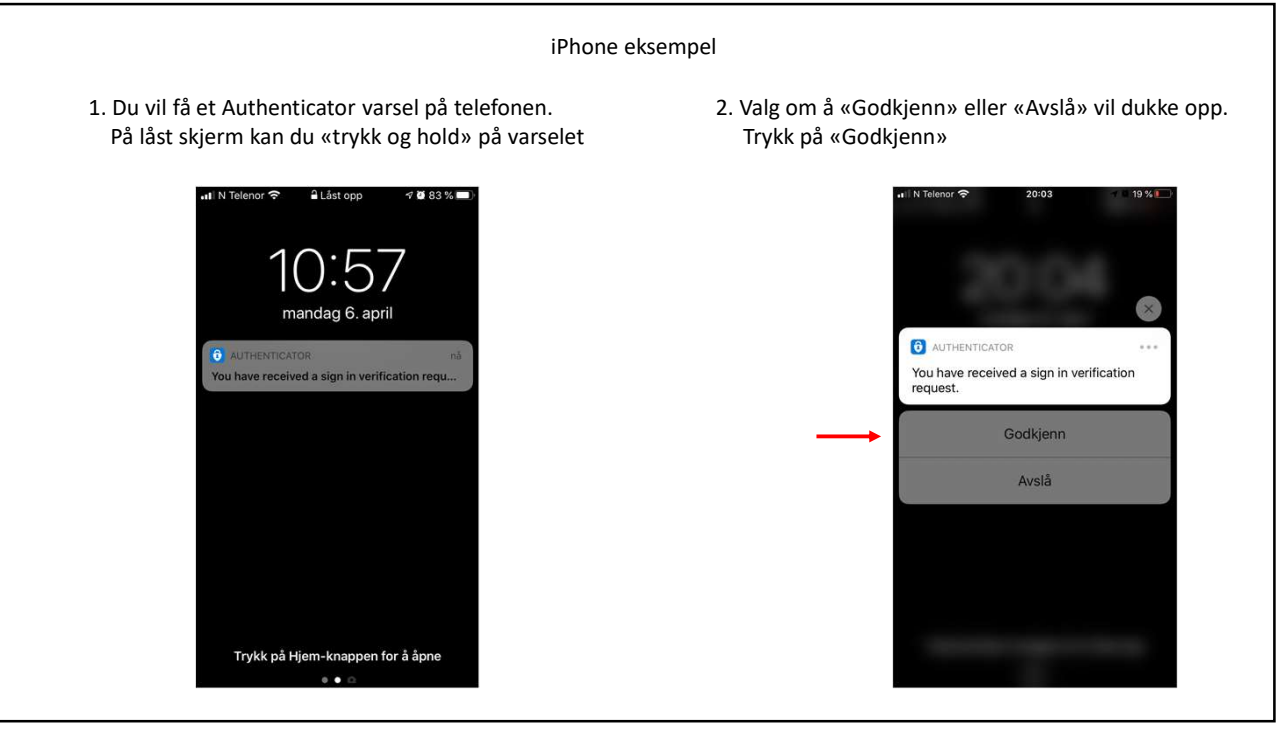

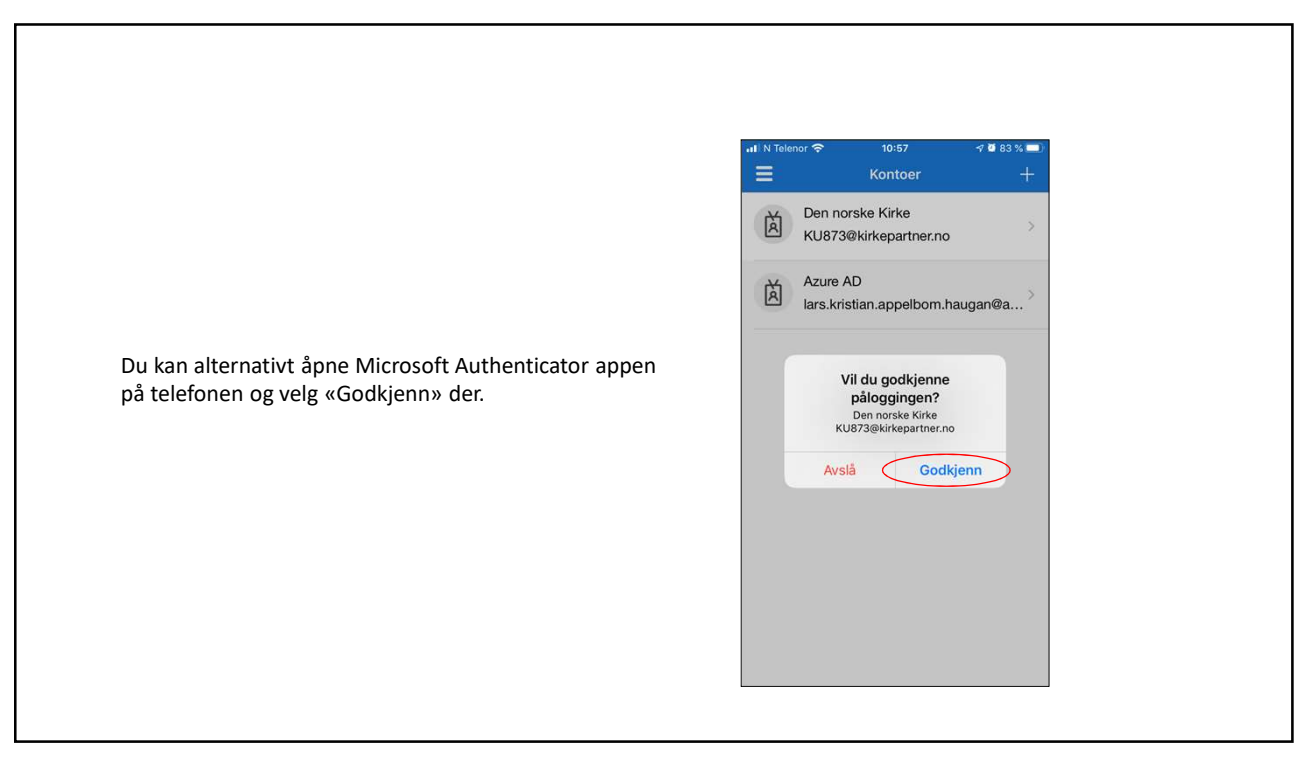

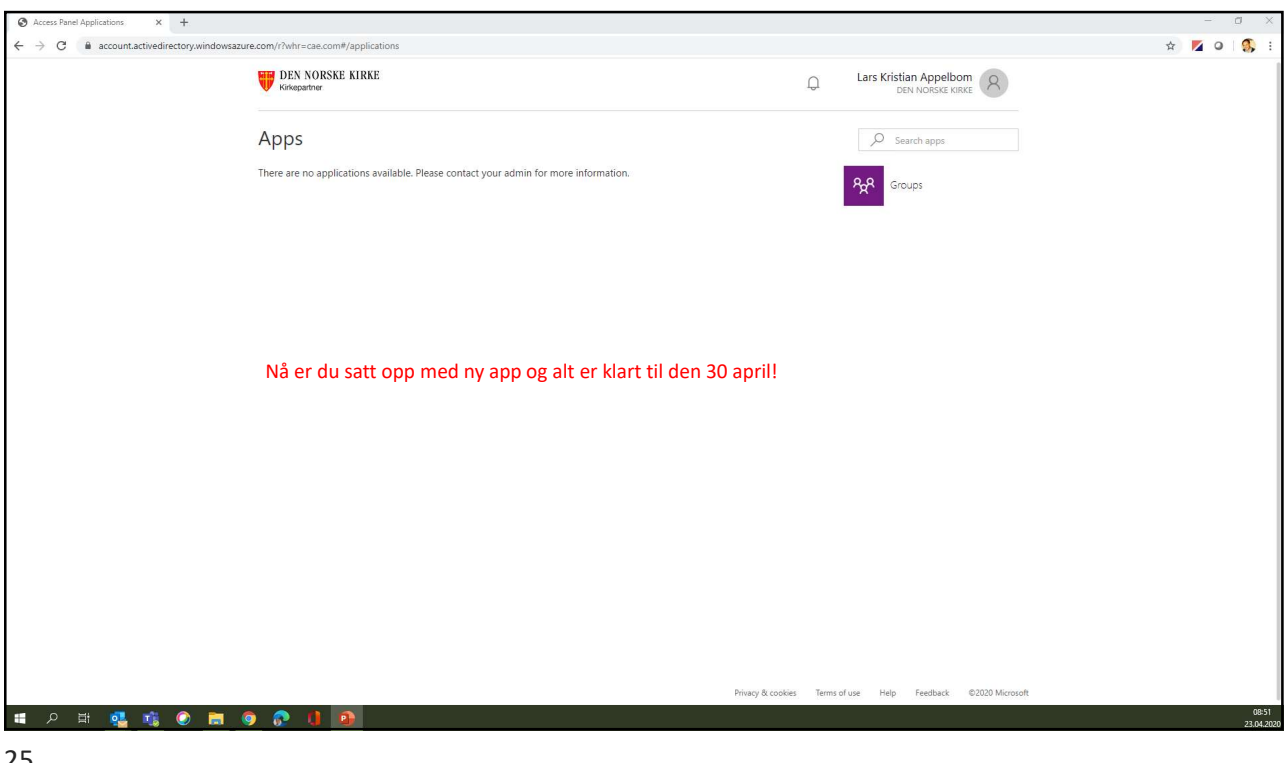

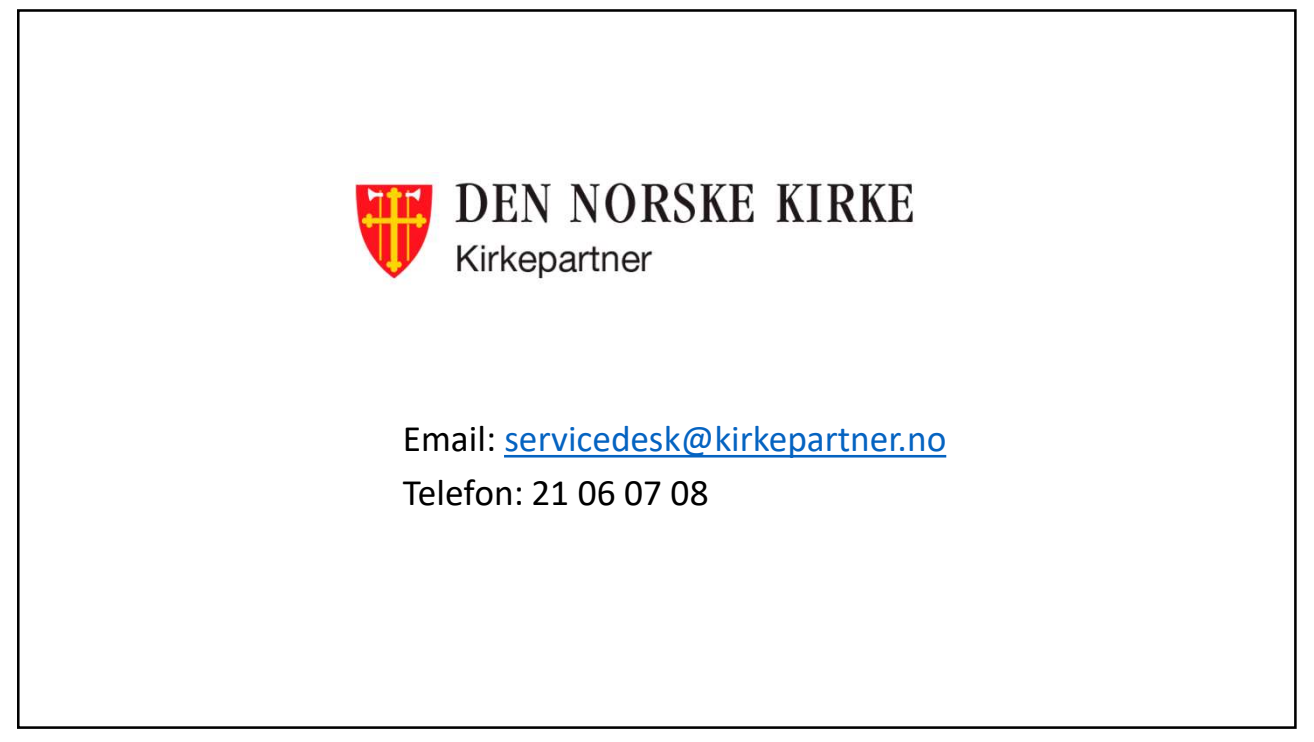